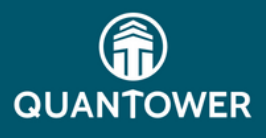

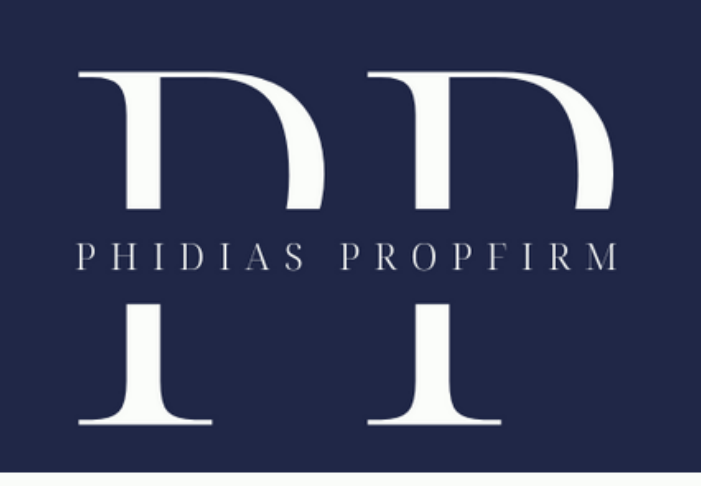

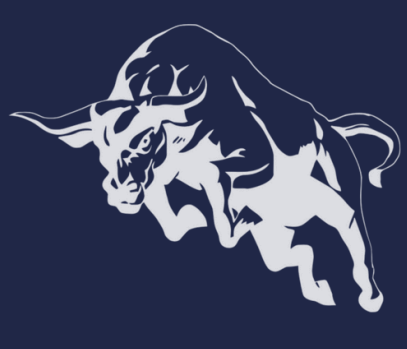

## Download the application installer and run Quantower.exe.

Choose the folder for extracting the application files. After the extraction is finished, the platform will initiate automatically, providing the choice between a dxFeed Simulated connection or a Binance connection. Opt for the dxFeed Simulated connection and validate by clicking. A default workspace will then be generated.

Navigate to the Quantower toolbar and select dxFeed to access recent connections.

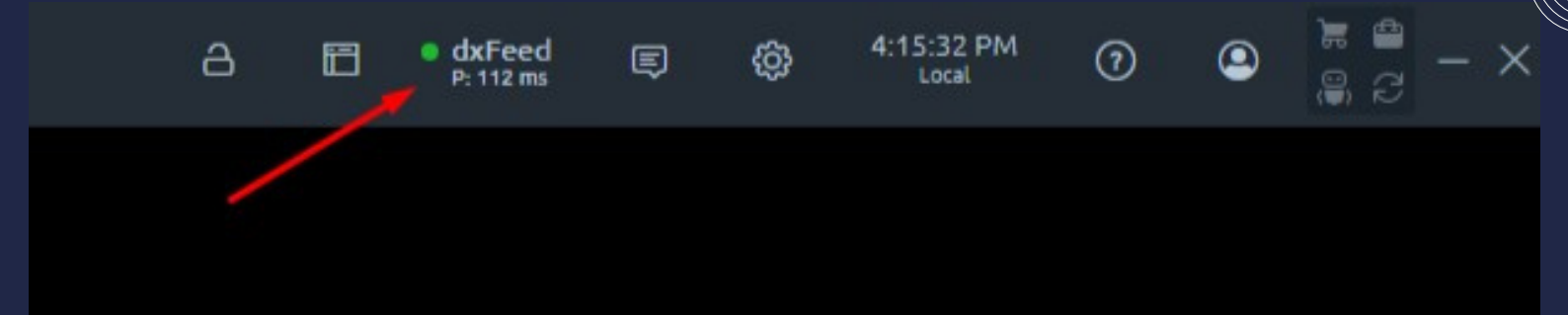

## At this juncture, you may disconnect the dxFeed connection.

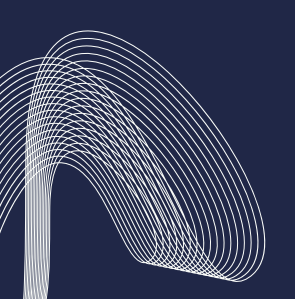

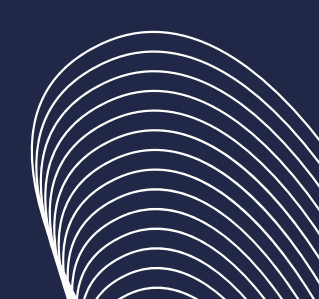

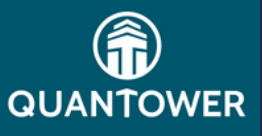

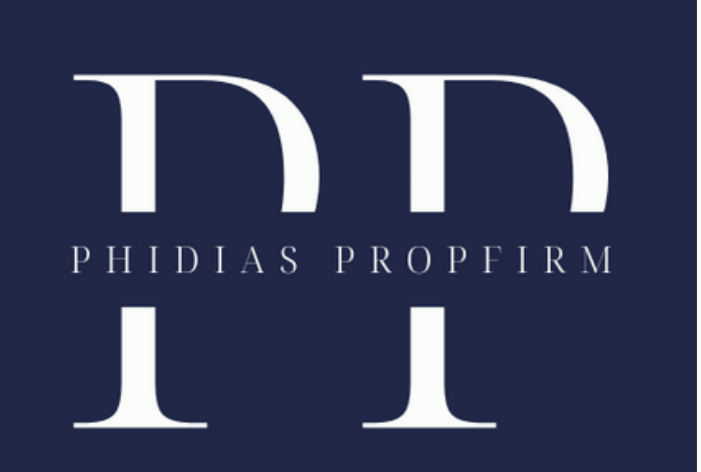

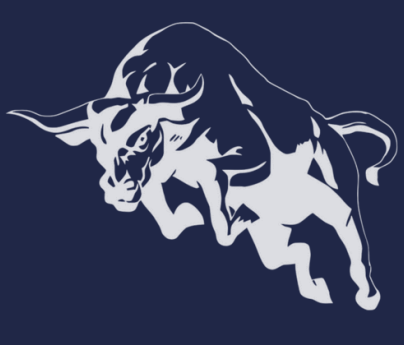

Locate Rithmic by using the search bar or scrolling through the list.

| Ry cent connections dxFeed                | SS dxFeed                            |
|-------------------------------------------|--------------------------------------|
| Quandl         QuoteMedia         Rithmic | SIMULATED REAL<br>Login<br>Password  |
|                                           | Connection settings Register account |

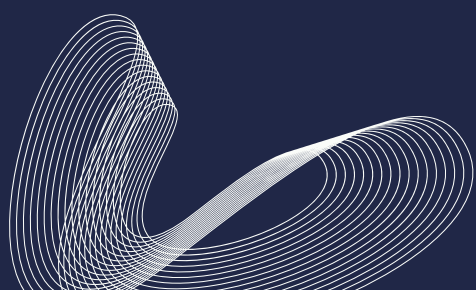

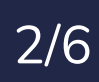

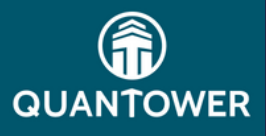

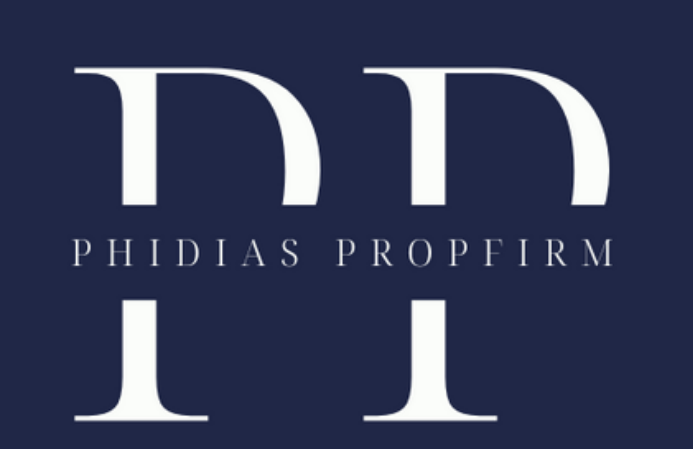

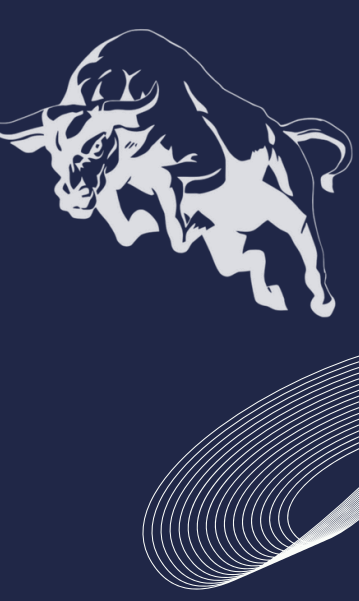

Upon the appearance of the login window, input your platform account username and password into the designated fields.

| Recent connections    |                     |
|-----------------------|---------------------|
| Q Search connections  | QUANTOWER           |
| Alpaca                |                     |
| AlphaVantage          | User                |
| AMP Futures (Rithmic) |                     |
| AMP/CQG               | Password            |
| Ахіогу                |                     |
| Barchart              | Server              |
| Binance COIN-M Futu   |                     |
| Binance Margin        | CONNECT             |
| Binance Spot          |                     |
| Binance Spot US       |                     |
| Binance USDT-M Futu   |                     |
| Bitfinex              |                     |
| BitMEX                | Connection settings |
|                       |                     |

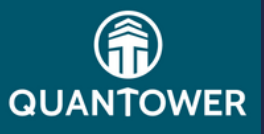

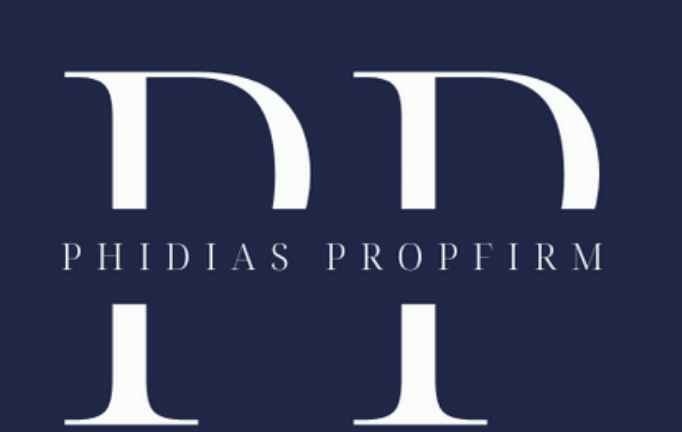

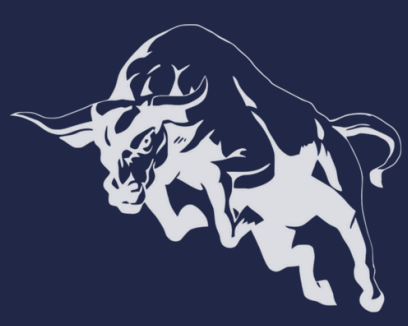

## Click the Connection Settings button and ensure that these four boxes are checked.

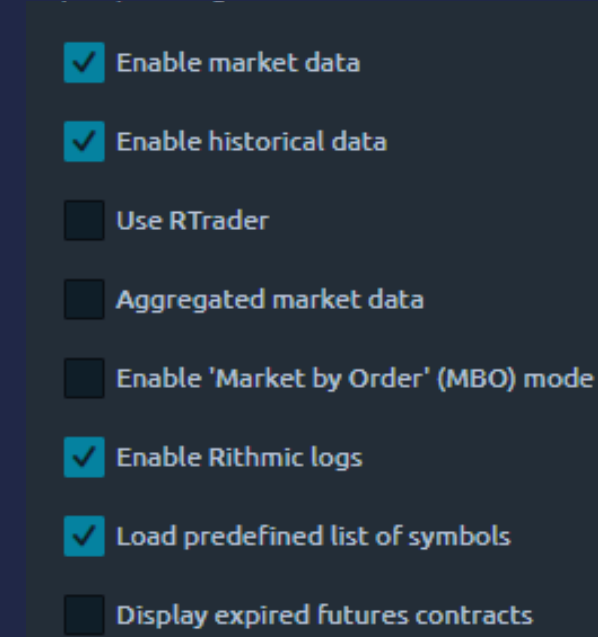

Click on the Connect button. The connection should be established with a green circle adjacent to it.

The dxFeed can be eliminated from the Quantower toolbar by rightclicking the connection name and choosing Hide from Toolbar.

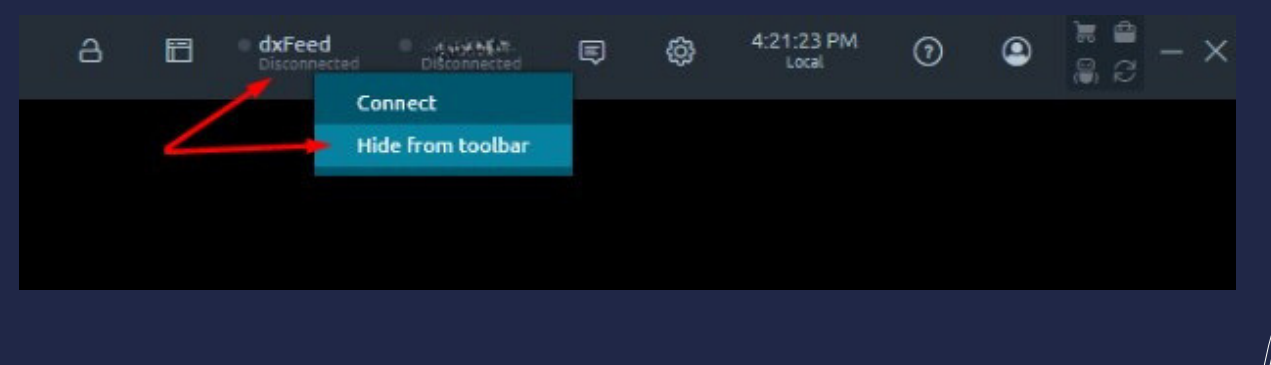

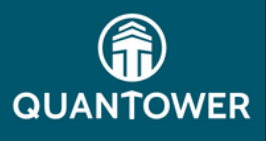

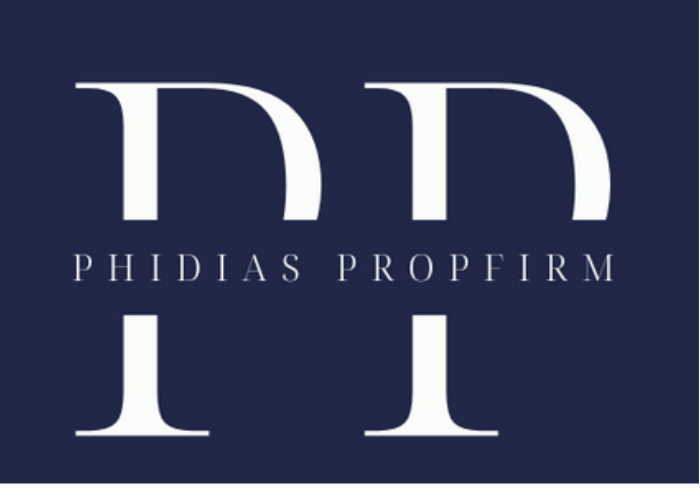

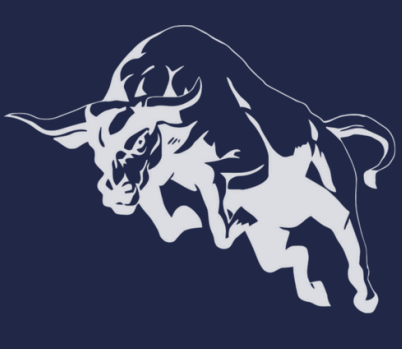

Accessing Market Depth/Level 2 data is necessary to view DOM levels.

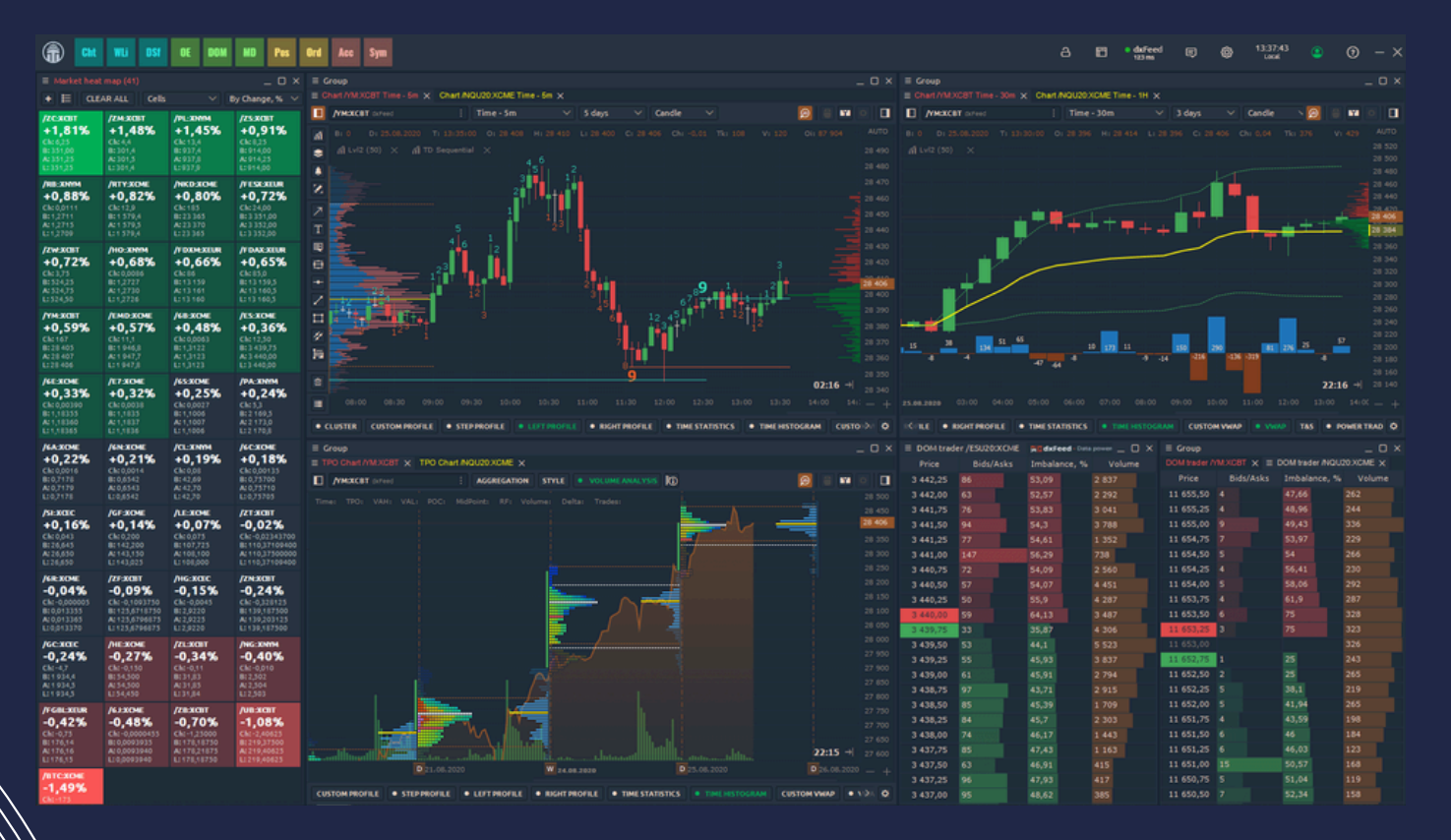

You are currently linked to your Quantower Platform.

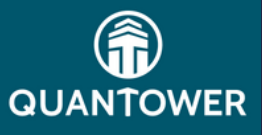

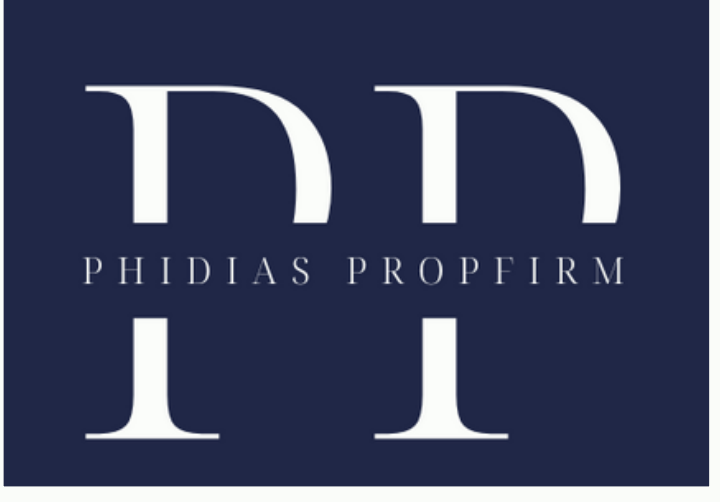

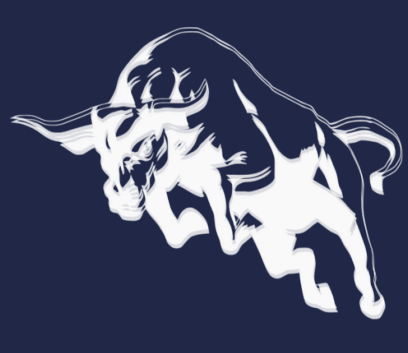

We take pride in mentoring traders towards success. Discover how Phidias PropFirm can benefit you. Become part of our community. We anticipate your presence online! #TradingSuccess #PhidiasSupport"

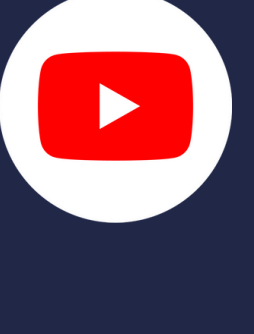

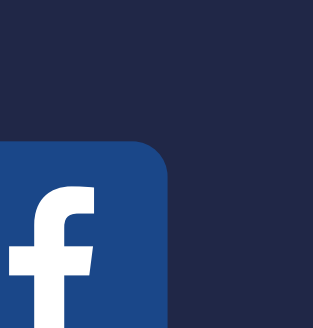

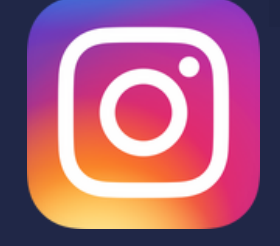

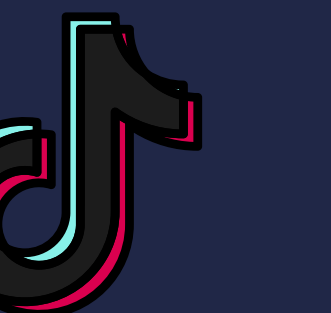

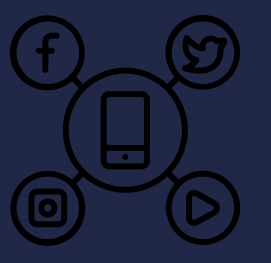

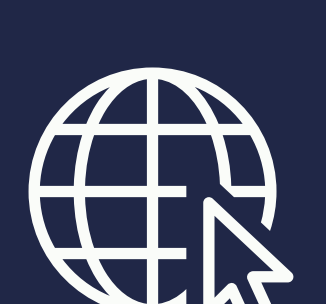